# FTD Multi-Instance-Hochverfügbarkeit auf Firepower 4100 konfigurieren

# Inhalt

| Einleitung                                                                                                    |
|----------------------------------------------------------------------------------------------------|
| Voraussetzungen                                                                                                    |
| Anforderungen                                                                                                    |
| Verwendete Komponenten                                                                                                    |
| Hintergrundinformationen                                                                                                    |
| Netzwerkdiagramm                                                                                                    |
| Konfigurationen                                                                                                    |
| Schritt 1: Schnittstellen vorkonfigurieren                                                                                    |
| Schritt 2: Fügen Sie 2 Ressourcenprofile für Containerinstanzen hinzu.                                                        |
| Schritt 3: (Optional) Fügen Sie ein MAC-Pool-Präfix der virtuellen MAC-Adresse für Container-<br>Instanzschnittstellen hinzu. |
| Schritt 4: Hinzufügen einer eigenständigen Instanz.                                                                           |
| Schritt 5: Schnittstellen konfigurieren                                                                                       |
| Schritt 6: Hochverfügbarkeitspaar für jede Instanz hinzufügen.                                                                |
| Überprüfung                                                                                                    |
| Fehlerbehebung                                                                                                    |
| Referenz                                                                                                    |
|                                                                                                    |

# Einleitung

In diesem Dokument wird beschrieben, wie Failover in FTD-Containerinstanzen (Multi-Instance) konfiguriert wird.

## Voraussetzungen

## Anforderungen

Cisco empfiehlt, dass Sie über Kenntnisse in den Bereichen Firepower Management Center und Firewall Threat Defense verfügen.

Verwendete Komponenten

Cisco FirePOWER Management Center Virtual 7.2.5 Cisco FirePOWER 4145 NGFW-Appliance (FTD) 7.2.5 FirePOWER eXtensible Operating System (FXOS) 2.12 (0.498) Windows 10 Die Informationen in diesem Dokument beziehen sich auf Geräte in einer speziell eingerichteten Testumgebung. Alle Geräte, die in diesem Dokument benutzt wurden, begannen mit einer gelöschten (Nichterfüllungs) Konfiguration. Wenn Ihr Netzwerk in Betrieb ist, stellen Sie sicher, dass Sie die möglichen Auswirkungen aller Befehle kennen.

Vor der Bereitstellung von FTD Multi-Instance ist es wichtig zu verstehen, wie sich dies auf die Systemleistung auswirken kann, und eine entsprechende Planung durchzuführen. Lesen Sie die offizielle Dokumentation von Cisco, oder wenden Sie sich an einen technischen Mitarbeiter von Cisco, um eine optimale Bereitstellung und Konfiguration sicherzustellen.

# Hintergrundinformationen

Multi-Instance ist eine Funktion von FirePOWER Threat Defense (FTD), die dem ASA Multiple-Context-Modus ähnelt. Es ermöglicht Ihnen, mehrere separate Container-Instanzen von FTD auf einer einzigen Hardware auszuführen. Jede Container-Instanz ermöglicht die Trennung von Hardwareressourcen, ein separates Konfigurationsmanagement, separate Neuladevorgänge, separate Software-Updates und die Unterstützung der Funktionen zur umfassenden Bedrohungsabwehr. Dies ist besonders für Unternehmen nützlich, die unterschiedliche Sicherheitsrichtlinien für verschiedene Abteilungen oder Projekte benötigen, aber nicht in mehrere separate Hardware-Appliances investieren möchten. Die Multi-Instance-Funktion wird derzeit auf der Firepower 4100 und 9300 Series Security Appliance mit FTD 6.4 und höher unterstützt.

In diesem Dokument wird Firepower4145 verwendet, das maximal 14 Container-Instanzen unterstützt. Informationen zu den maximal in der FirePOWER-Appliance unterstützten Instanzen finden Sie unter Maximum Container Instances and Resources per Model.

## Netzwerkdiagramm

In diesem Dokument wird die Konfiguration und Verifizierung für HA in Multi-Instance in diesem Diagramm vorgestellt.

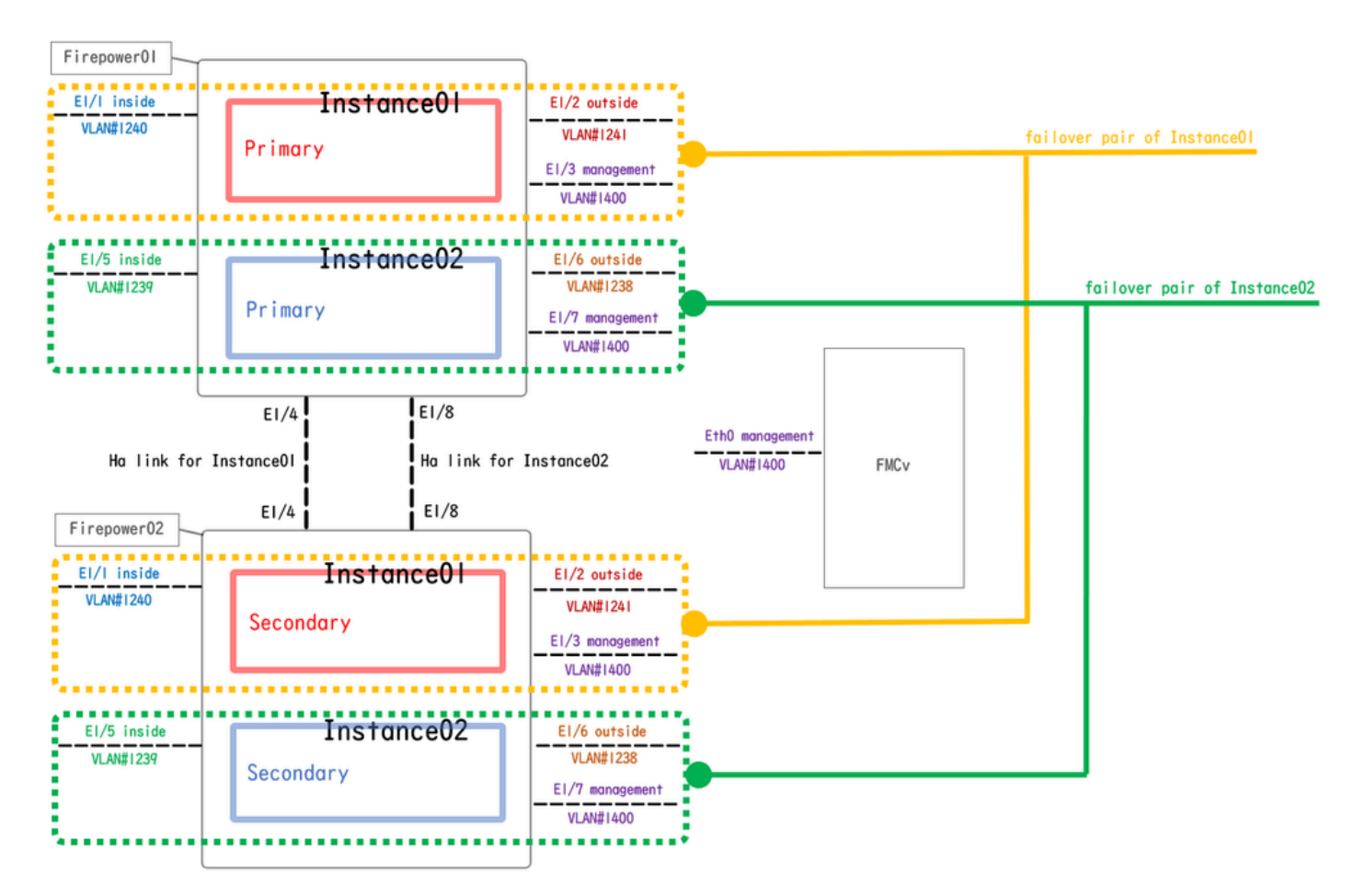

Logisches Konfigurationsdiagramm

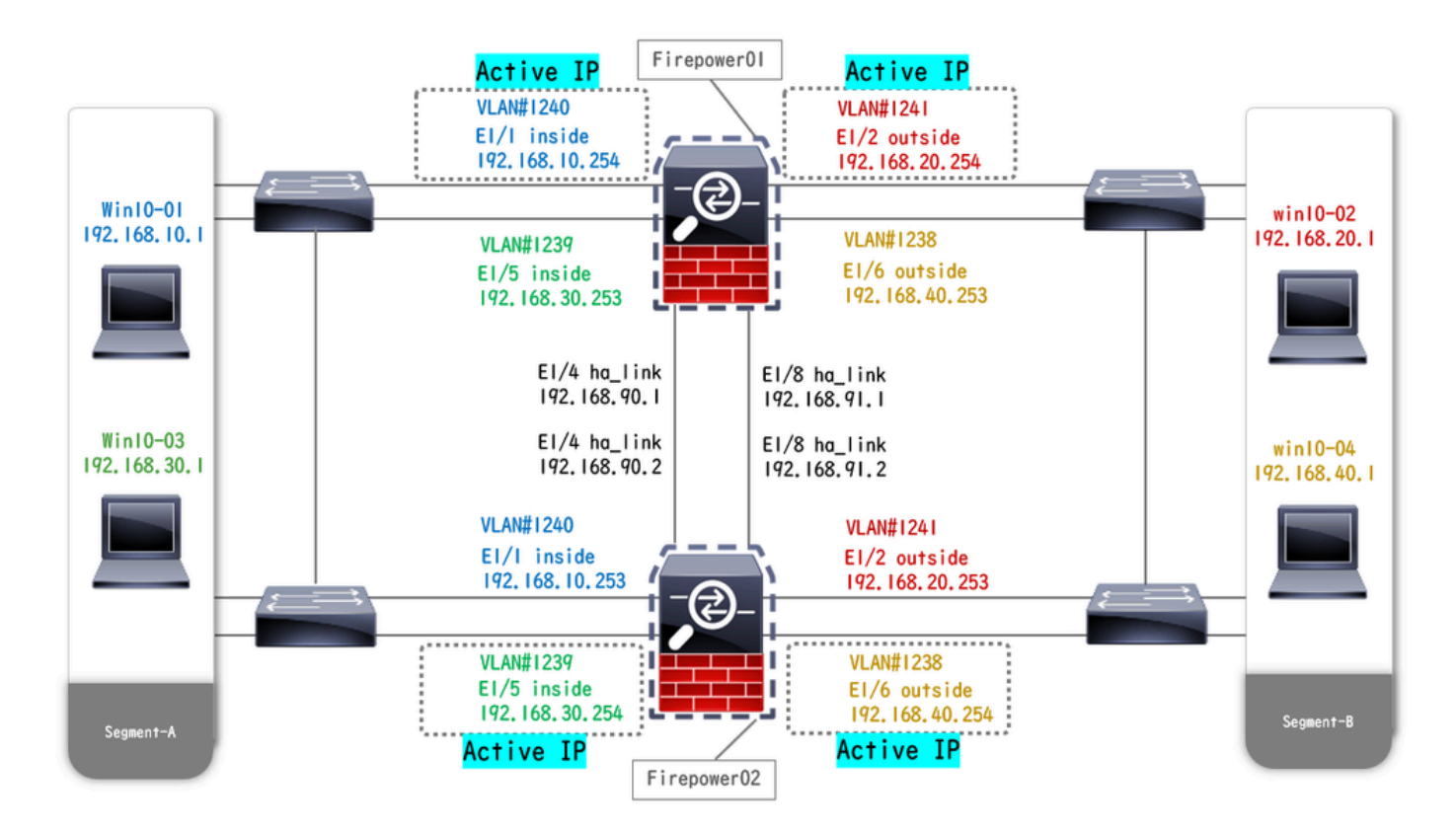

Diagramm der physischen Konfiguration

# Konfigurationen

Schritt 1: Schnittstellen vorkonfigurieren

a. Navigieren Sie zu Schnittstellen in FCM. 2 Management-Schnittstellen festlegen. In diesem Beispiel Ethernet1/3 und Ethernet1/7.

| Overview Interface      | Logical Devices | Security Engine | Platform Settings |            |                    |              |                       |                 | Syste       | m Tools Help | admin |
|-------------------------|-----------------|-----------------|-------------------|------------|--------------------|--------------|-----------------------|-----------------|-------------|--------------|-------|
|                         |                 |                 | Network Module 1  | 5 7<br>5 8 | Network Module 2 : | : Empty      | Network Module 3 : En | pty             |             |              |       |
| All Interfaces Hardware | e Bypass        |                 |                   |            |                    |              |                       |                 |             |              |       |
| to to de co             |                 | Adula forced    | 8                 |            |                    |              |                       | 0               | Add Ne      | w Filter.    | ×     |
|                         | Management      | Admin Speed     | Operational Speed | Instances  | VLAN               | Admin Duplex | Auto Negotiation      | Operation State | Admin State |              |       |
| Port-channel48          | cluster         | 10gbps          | indeterminate     |            |                    | Full Duplex  | no                    | admin-down      | (X)         | a 🖉          |       |
| Ethernet1/1             | data            | 1gbps           | lgbps             |            |                    | Full Duplex  | yes                   | up              |             | ø            |       |
| Ethernet1/2             | data            | 1gbps           | lgbps             |            |                    | Full Duplex  | yes                   | up              |             | 0            |       |
| Ethernet1/3             | mgmt            | 1gbps           | lgbps             |            |                    | Full Duplex  | yes                   | up              |             | 0            |       |
| Ethernet1/4             | data            | 1gbps           | 1gbps             |            |                    | Full Duplex  | yes                   | up              |             | ø            |       |
| Ethernet1/5             | data            | 1gbps           | 1gbps             |            |                    | Full Duplex  | yes                   | up              |             | ۵P           |       |
| Ethernet1/6             | data            | 1gbps           | 1gbps             |            |                    | Full Duplex  | yes                   | up              |             | ø            |       |
| Ethernet1/7             | mgmt            | 1gbps           | lgbps             |            |                    | Full Duplex  | yes                   | up              |             | 6P           |       |
| Ethernet1/8             | data            | 1gbps           | 1gbps             |            |                    | Full Duplex  | yes                   | up              |             | P            |       |
|                         |                 |                 |                   |            |                    |              |                       |                 |             |              |       |
|                         |                 |                 |                   |            |                    |              |                       |                 |             |              |       |

Schnittstellen vorkonfigurieren

Schritt 2: Fügen Sie 2 Ressourcenprofile für Containerinstanzen hinzu.

a. Navigieren Sie zu Plattformeinstellungen > Ressourcenprofile > Auf FCM hinzufügen. Erstes Ressourcenprofil festlegen.

- Name: Instanz01
- Kernanzahl: 10

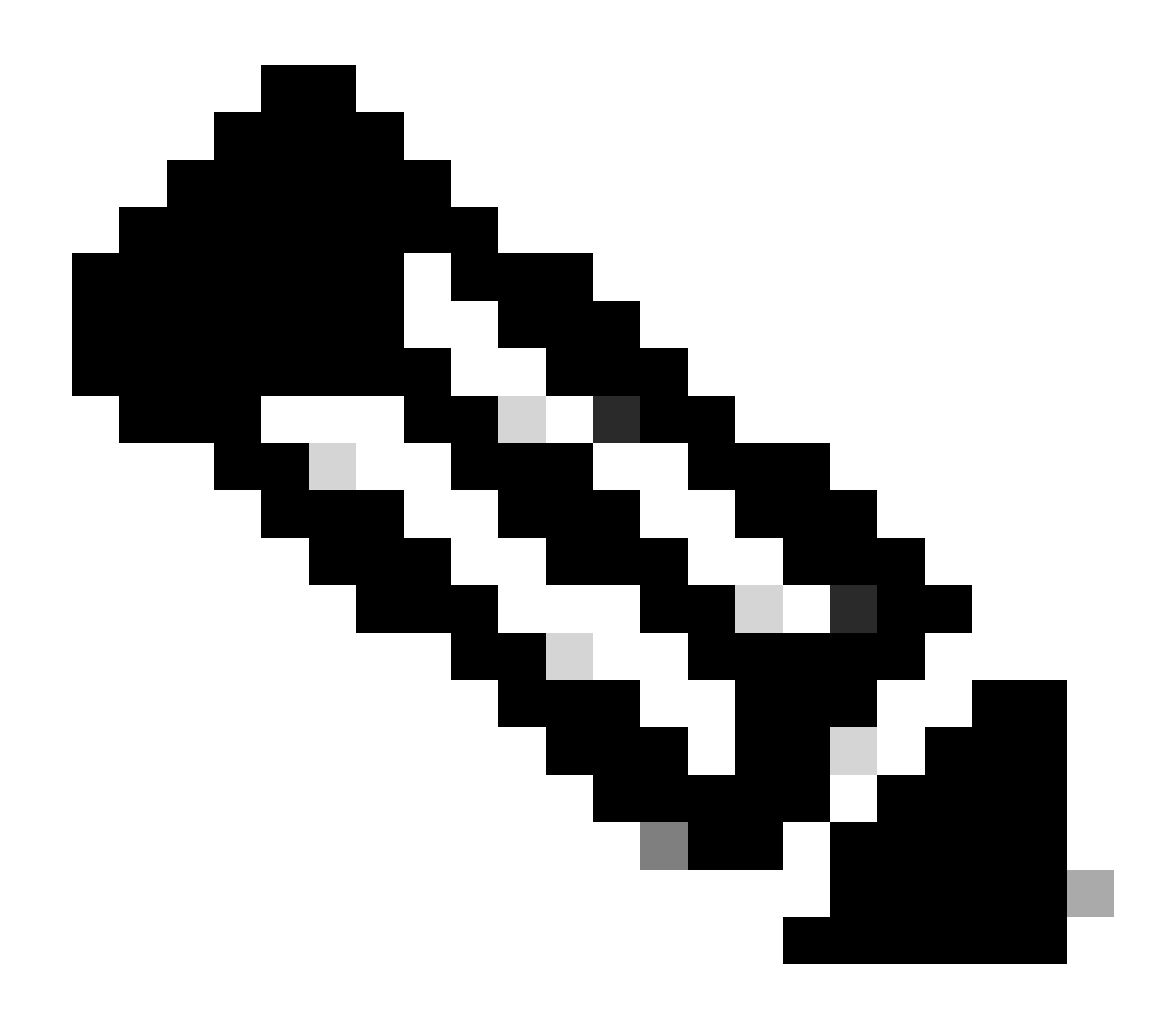

Hinweis: Für HA des Containerinstanzpaars müssen dieselben Ressourcenprofilattribute verwendet werden.

Legen Sie einen Profilnamen mit 1 bis 64 Zeichen fest. Beachten Sie, dass Sie den Namen dieses Profils nach dem Hinzufügen nicht mehr ändern können.

Legen Sie die Anzahl der Kerne für das Profil zwischen 6 und dem Maximum fest.

| Overview Interfaces Log                                                                    | ical Devices Security Engine | Platform Settings                                                                         |       |      | System Tools Help admin |
|--------------------------------------------------------------------------------------------|------------------------------|-------------------------------------------------------------------------------------------|-------|------|-------------------------|
| NTP<br>SSH                                                                                 |                              |                                                                                           |       | Add  |                         |
| SNMP                                                                                       | Name                         | Description                                                                               | Cores |      |                         |
| HTTPS<br>AAA<br>Syslog<br>DNS                                                              | Default-Small                | Auto-created application resource-profile with 6 cpu-cores                                | 6     | d () |                         |
| FIPS and Common Criteria<br>Access List<br>MAC Pool                                        |                              | Add Resource Profile                                                                      |       |      |                         |
| <ul> <li>Resource Profiles</li> <li>Network Control Policy</li> <li>Chassis URL</li> </ul> |                              | Number of Cores:*     10     Range: 6 to 86       Specify even value for number of cores. |       |      |                         |
|                                                                                            |                              | OK Cancel                                                                                 |       |      |                         |

## b. Wiederholen Sie a. in Schritt 2, um das zweite Ressourcenprofil zu konfigurieren.

In diesem Beispiel:

- Name: Instanz02
- Kernanzahl: 20

| Overview Interf    | aces Logio | cal Devices Security Engir | Platform Settings                                          |       |     | System Tools Help admin |
|--------------------|------------|----------------------------|------------------------------------------------------------|-------|-----|-------------------------|
| NTP<br>SSH         |            |                            |                                                            |       | Add |                         |
| SNMP               |            | Name                       | Description                                                | Cores |     |                         |
| HTTPS              |            | Default-Small              | Auto-created application resource-profile with 6 cpu-cores | 6     | / 5 |                         |
| Syslog             |            | Instance01                 |                                                            | 10    | / 8 |                         |
| DNS                |            |                            |                                                            |       |     |                         |
| FIPS and Common    | Criteria   |                            | Add Deserves Desfile                                       |       |     |                         |
| Access List        |            |                            | Add Resource Profile                                       |       |     |                         |
| MAC Pool           |            |                            | Name:* Instance02                                          |       |     |                         |
| Resource Profiles  |            |                            |                                                            |       |     |                         |
| Network Control Po | licy       |                            | Description:                                               |       |     |                         |
| Chassis URL        |            |                            | Number of Cores:* 20 Range: 6 to 86                        |       |     |                         |
|                    |            |                            |                                                            |       |     |                         |
|                    |            |                            | Specify even value for number of cores.                    |       |     |                         |
|                    |            |                            | OK Cancel                                                  |       |     |                         |

Zweites Ressourcenprofil hinzufügen

c. Überprüfen Sie, ob zwei Ressourcenprofile erfolgreich hinzugefügt wurden.

| Ove | rview Interfaces Logi  | ical | Devices Security Engine | Platform Settings |                                                       |       |       |   |     | System | Tools | Help | admin |
|-----|------------------------|------|-------------------------|-------------------|-------------------------------------------------------|-------|-------|---|-----|--------|-------|------|-------|
| N   | ΓP                     |      |                         |                   |                                                       |       |       | 0 |     |        |       |      |       |
| s   | SH                     |      |                         |                   |                                                       |       |       | · | NOU |        |       |      |       |
| s   | NMP                    |      | Name                    |                   | Description                                           |       | Cores |   |     |        |       |      |       |
| н   | TTPS                   |      | Default-Small           |                   | Auto-created application resource-profile with 6 cpu- | cores | 6     |   | 28  |        |       |      |       |
| A   | AA                     |      |                         |                   |                                                       |       |       |   |     |        |       |      |       |
| S   | vslog                  |      | Instance01              |                   |                                                       |       | 10    |   | a 🖓 |        |       |      |       |
| D   | NS                     |      | Instance02              |                   |                                                       |       | 20    |   | 20  |        |       |      |       |
| F   | PS and Common Criteria |      | 1150010000              |                   |                                                       |       | 8.V   |   | ø 0 |        |       |      |       |
| A   | cess List              |      |                         |                   |                                                       |       |       |   |     |        |       |      |       |
| M   | AC Pool                |      |                         |                   |                                                       |       |       |   |     |        |       |      |       |
| ► R | esource Profiles       |      |                         |                   |                                                       |       |       |   |     |        |       |      |       |
| N   | etwork Control Policy  |      |                         |                   |                                                       |       |       |   |     |        |       |      |       |
| c   | nassis URL             |      |                         |                   |                                                       |       |       |   |     |        |       |      |       |
|     |                        |      |                         |                   |                                                       |       |       |   |     |        |       |      |       |

Ressourcenprofil bestätigen

Schritt 3: (Optional) Fügen Sie ein MAC-Pool-Präfix der virtuellen MAC-Adresse für Container-Instanzschnittstellen hinzu.

Sie können die virtuelle MAC-Adresse für die Active/Stanby-Schnittstelle manuell festlegen. Wenn für Multi-Instance-Funktionen keine virtuellen MAC-Adressen festgelegt wurden, generiert das Chassis automatisch MAC-Adressen für Instance-Schnittstellen und garantiert, dass eine gemeinsam genutzte Schnittstelle in jeder Instance eine eindeutige MAC-Adresse verwendet.

Weitere Informationen <u>zur MAC-Adresse</u> finden Sie unter <u>Add a MAC Pool Prefix (MAC-Pool-Präfix hinzufügen)</u> und View MAC Addresses for Container Instance Interfaces (MAC-Adressen für <u>Containerinstanzschnittstellen anzeigen</u>).

Schritt 4: Hinzufügen einer eigenständigen Instanz.

a. Navigieren Sie zu Logische Geräte > Eigenständig hinzufügen. Erste Instanz festlegen.

· Gerätename: FTD01

Instanztyp: Container

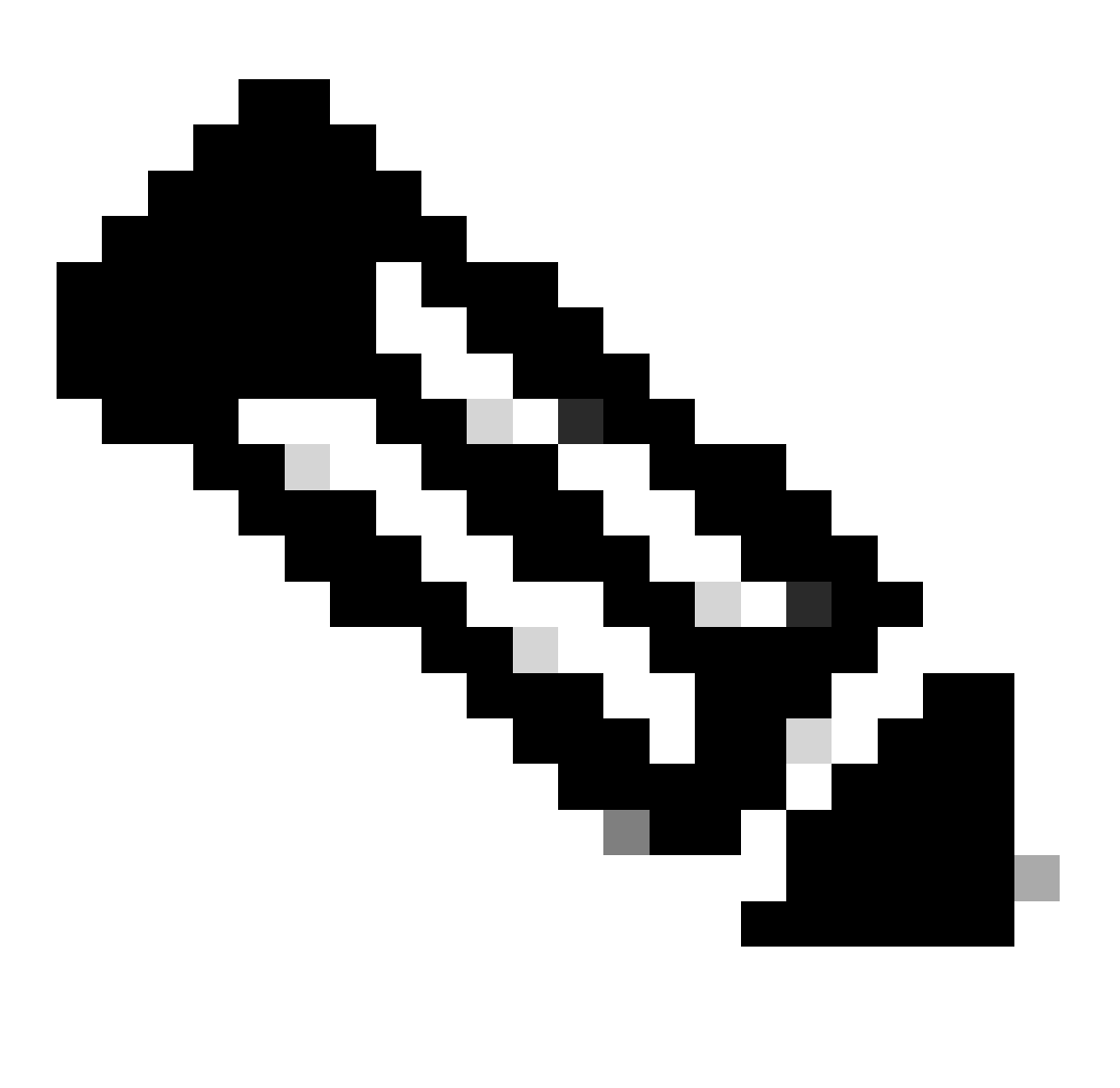

Hinweis: Die einzige Möglichkeit, eine Containeranwendung bereitzustellen, besteht darin, eine App-Instanz vorab bereitzustellen, wobei Instanztyp auf Container festgelegt ist. Stellen Sie sicher, dass Sie Container auswählen.

Sie können diesen Namen nicht mehr ändern, nachdem Sie das logische Gerät hinzugefügt haben.

| Overview Interfaces Logical Devices Security Engine                            | Platform Settings                                              |                                                                                                    |             | System Tools Help admin |
|--------------------------------------------------------------------------------|----------------------------------------------------------------|----------------------------------------------------------------------------------------------------|-------------|-------------------------|
| Logical Device List                                                            | (0 instances) 100% (86 of 86) Cores                            | Available                                                                                                    |             | C Refresh 💽 Add •       |
| No logical devices available. Click on Add Device to add a new logical device. |                                                                |                                                                                                    |             |                         |
|                                                                                |                                                                |                                                                                                    |             |                         |
|                                                                                | Add Standalone                                                 |                                                                                                    | <u> 7 x</u> |                         |
|                                                                                | Device Name:                                                   | FTD01                                                                                                    |             |                         |
|                                                                                | Template:                                                      | Cisco Secure Firewall Threat Defense                                                                                              | ~           |                         |
|                                                                                | Image Version:                                                 | 7.2.5.208                                                                                                    | ~           |                         |
|                                                                                | Instance Type:                                                 | Container                                                                                                    | ~           |                         |
|                                                                                | Before you add the<br>the security modul<br>formatting. You on | e first container instance, you must reiniti<br>e/engine so that the disk has the correct<br>ly need to perform this action once. | lize        |                         |
|                                                                                |                                                                | ок                                                                                                    | ancel       |                         |

Instanz hinzufügen

## Schritt 5: Schnittstellen konfigurieren

a. Legen Sie das Ressourcenprofil, die Verwaltungsschnittstelle und die Verwaltungs-IP für Instance01 fest.

In diesem Beispiel:

- · Ressourcenprofil: Instanz01
- Management-Schnittstelle: Ethernet 1/3
- · Management-IP: x.x.1.1

| Overview Interfaces Logical Devices Security Engine Platform                          | Settings                                                                                                    | System Tools Help admin |
|---------------------------------------------------------------------------------------|----------------------------------------------------------------------------------------------------|-------------------------|
| Provisioning - FTD01<br>Standalone   Cisco Secure Firewall Threat Defense   7.2.5.208 | Cisco Secure Firewall Threat Defense - Bootstrap Configuration 2 X                                                                                                    | Save Cancel             |
| Ethernet1/1<br>Ethernet1/2<br>Ethernet1/5<br>Ethernet1/6<br>Ethernet1/8               | SH 1 - 86 Cores Available          Resource Profile:       Instance01         Interface Information         Management Interface:         Ethernet1/3         Address Type:         IPv4         Management IP:         I.I.ZZLI1         Network Mask:         255.0.0.0         Network Gateway: |                         |
| Application Version Resource Profile                                                  | irt Status                                                                                                    |                         |
| G FTD 7.2.5.208                                                                       |                                                                                                    |                         |
| 4                                                                                     | OK Cancel                                                                                                    | ,                       |

Profil/Management-Schnittstelle/Management-IP konfigurieren

## b. Festlegen von Datenschnittstellen

- Ethernet1/1 (für Innenbereiche verwendet)
- Ethernet1/2 (für Außenbereiche)

• Ethernet1/4 (für HA-Verbindung)

| c      | Overview Interfaces                                                                   | Logical Devices       | Security Engine Pla | atform Settings              |                                                          |                |                                             | System Tools Help admin |
|--------|---------------------------------------------------------------------------------------|-----------------------|---------------------|------------------------------|----------------------------------------------------------|----------------|---------------------------------------------|-------------------------|
| P<br>S | Provisioning - FTD01<br>Standalone   Cisco Sec                                        | ure Firewall Threat D | efense   7.2.5.208  |                              |                                                          |                |                                             | Save Cancel             |
|        | Data Ports<br>Ethernet1/1<br>Ethernet1/2<br>Ethernet1/4<br>Ethernet1/6<br>Ethernet1/6 |                       |                     |                              | Ethernet1/1<br>Ethernet1/2<br>Ethernet1/2<br>Ethernet1/4 | FTD            | •- 7.2.5.208<br>themet1/3<br>k to configure |                         |
|        | Application                                                                           | Version               | Resource Profile    | n Management IP              | Gateway                                                  | Management Por | t Status                                    |                         |
|        | FTD                                                                                   | 7.2.5.208             | Instance01          | 1.000001                     | 1.0 0 000                                                | Ethernet1/3    |                                             |                         |
|        | Interface Name                                                                        |                       | A CONTRACTOR A      | Type<br>data<br>data<br>data | **                                                       | Extracting a 2 |                                             |                         |

Festlegen von Datenschnittstellen

## c. Navigieren Sie zu Logische Geräte. Warten auf Instanzstart.

|    | Overview    | Interfaces | Logical Devices | Security Engine | Platform Setting    | js                            |         |                 |              | System Tools Help admin |
|----|-------------|------------|-----------------|-----------------|---------------------|-------------------------------|---------|-----------------|--------------|-------------------------|
| Lo | gical Devic | e List     |                 | c               | 1 Container instanc | e) 100% (86 of 86) Cores Avai | ilable  |                 |              | C Refresh Add •         |
|    | FTD01       |            |                 | Standalone      | Status:ok           |                               |         |                 |              | 2 I                     |
|    | Applicat    | ion        | Version         | Resource F      | Profile             | Management IP                 | Gateway | Management Port | Status       |                         |
|    | FTD         |            | 7.2.5.208       | Instance01      |                     | 1                             | 1       | Ethernet1/3     | 🐝 Installing | 0180 🎋 c 🖄              |

Status von Instanz bestätigen01

d. Wiederholen Sie a. in Schritt 4.a und Schritt 5.a bis c, um eine 2. Instanz hinzuzufügen und Details dafür festzulegen.

- · Gerätename: FTD11
- Instanztyp: Container
- Ressourcenprofil: Instanz02
- Management-Schnittstelle: Ethernet1/7
- · Management-IP: x.x.10.1
- Ethernet1/5 = innen
- Ethernet1/6 = außen
- Ethernet1/8 = HA-Verbindung
- e. Bestätigen Sie, dass 2 Instanzen Online-Status auf FCM haben.

| Overview      | Interfaces | Logical Devices | Security Engine | Platform Settin     | gs                     |               |                 |        | System Tools Help admin |
|---------------|------------|-----------------|-----------------|---------------------|------------------------|---------------|-----------------|--------|-------------------------|
| Logical Devic | ce List    |                 |                 | 2 Container instand | ces) 66% (56 of 86) Co | res Available |                 |        | C Refresh 🕥 Add •       |
| FTD11         |            |                 | Standalone      | Status:ok           |                        |               |                 |        |                         |
| Applica       | tion       | Version         | Resource I      | Profile             | Management IP          | Gateway       | Management Port | Status |                         |
| B FTD         |            | 7.2.5.208       | Instance02      | ]                   | 10.1                   | 1/20200       | Ethernet1/7     | Online | 🕶 🕅 c 🖄                 |
| FTD01         |            |                 | Standalone      | Status:ok           |                        |               |                 |        | 0 I.                    |
| Applica       | tion       | Version         | Resource I      | Profile             | Management IP          | Gateway       | Management Port | Status |                         |
| B FTD         |            | 7.2.5.208       | Instance01      | ]                   | Chilana                | 1.0           | Ethernet1/3     | Online | 🕶 ) 🏹 🔍                 |

Instanzstatus im primären Gerät bestätigen

f. (Optional)Führen Sie scope ssa aus, scope slot 1 und show app-Instance bestätigen Sie, dass 2 Instanzen in der Firepower-CLI den Status "Online" haben.

# <#root> FPR4145-ASA-K9# scope ssa FPR4145-ASA-K9 /ssa # scope slot 1 FPR4145-ASA-K9 /ssa/slot # show app-Instance Application Instance: App Name Identifier Admin State Oper State Running Version Startup Version Deplot Online 7.2.5 208 7.2.5 208 Container No Instance01 Not Applicable None --> FTD01 Instance is Online ftd FTD11 Online 7.2.5 208 7.2.5 208 Container No Instance02 Not Applicable None --> FTD11 Instance is Online

g. Führen Sie die gleichen Schritte auf dem sekundären Gerät aus. Bestätigen Sie, dass 2 Instanzen den Status "Online" haben.

| Overview      | Interfaces | Logical Devices | Security Engine | Platform Setting    | gs                            |               |                 |        | System Tools Help admin |
|---------------|------------|-----------------|-----------------|---------------------|-------------------------------|---------------|-----------------|--------|-------------------------|
| Logical Devic | ce List    |                 |                 | 2 Container instand | <b>xes)</b> 66% (56 of 86) Co | res Available |                 |        | C Refresh 🕢 Add •       |
| FTD12         | ]          |                 | Standalone      | Status:ok           |                               |               |                 |        | 2 I                     |
| Applica       | tion       | Version         | Resource I      | rofile              | Management IP                 | Gateway       | Management Port | Status |                         |
| # FTD         |            | 7.2.5.208       | Instance02      |                     | 10.2                          | 1.            | Ethernet1/7     | nline  | 🚾 🌃 c 🕍                 |
| FTD02         |            |                 | Standalone      | Status:ok           |                               |               |                 |        | 01                      |
| Applica       | tion       | Version         | Resource F      | rofile              | Management IP                 | Gateway       | Management Port | Status |                         |
| # FTD         |            | 7.2.5.208       | Instance01      |                     | 1.2                           | 1.6           | Ethernet1/3     | Online | 💌 🏹 C 🕍                 |

Instanzstatus im sekundären Gerät bestätigen

Schritt 6: Hochverfügbarkeitspaar für jede Instanz hinzufügen.

a. Navigieren Sie zu Geräte > Gerät auf FMC hinzufügen. Alle Instanzen zu FMC hinzufügen.

In diesem Beispiel:

- Anzeigename für Instanz01 von FTD1: FTD1\_FTD01
- Anzeigename für Instanz02 von FTD1: FTD1\_FTD11
- Anzeigename für Instanz01 von FTD2: FTD2\_FTD02
- Anzeigename für Instanz02 von FTD2: FTD2\_FTD12

Dieses Bild zeigt die Einstellung für FTD1\_FTD01.

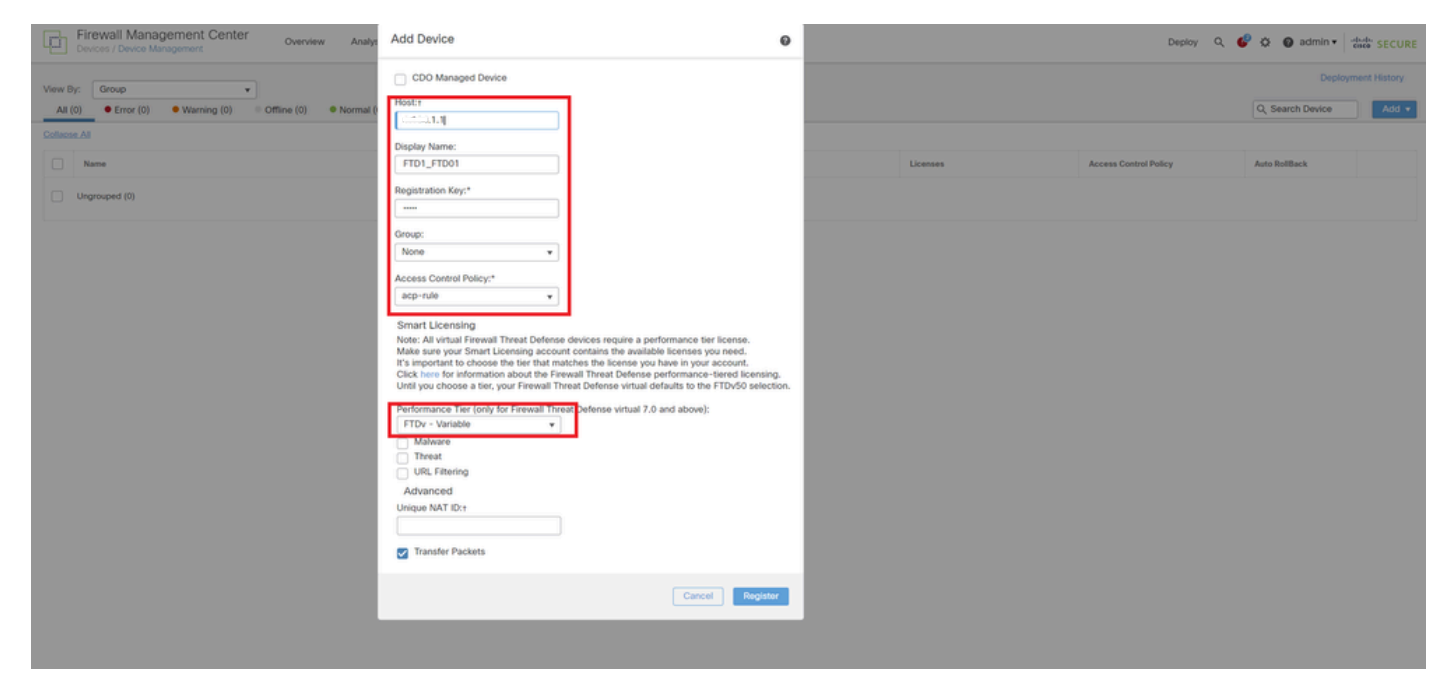

FTD-Instanz zu FMC hinzufügen

#### b. Bestätigen Sie, dass alle Instanzen normal sind.

| Firewall Management Center Overview Analysis Poli                 | icies Devices Objects I | integration   |                                                       |                       | Deploy                | Q 📀 🔅 🚱 admin 🔹 : | dide SECURE  |
|-------------------------------------------------------------------|-------------------------|---------------|-------------------------------------------------------|-----------------------|-----------------------|-------------------|--------------|
| View By: Group                                                    |                         |               |                                                       |                       |                       | Deploye           | ment History |
| All (4) • Error (0) • Warning (0) • Offline (0) • Normal (4) • De | eployment Pending (0)   | (0) • Snort 3 | (4)                                                   |                       |                       | Q, Search Device  | Add 💌        |
| Collapse All                                                      |                         |               |                                                       |                       |                       |                   |              |
| Name                                                              | Model                   | Version       | Chassis                                               | Licenses              | Access Control Policy | Auto RollBack     |              |
| Ungrouped (4)                                                     |                         |               |                                                       |                       |                       |                   |              |
|                                                                   |                         |               |                                                       |                       |                       |                   |              |
| C FTD1_FTD01 Snort 3     C MOV.1.1 - Rovted                       | Firepower 4145 with FTD | 7.2.5         | ERATAS-ASA-K9:443<br>Security Module - 1 (Container)  | Base, Threat (2 more) | acp-rule              | 4Q                | 1:           |
| C PTD1_FTD11 Short 3<br>C 223 10.1 - Routed                       | Firepower 4145 with FTD | 7.2.5         | EPR4145-ASA-K9:443<br>Security Module - 1 (Container) | Base, Threat (2 more) | acp-rule              | 43                | 11           |
| FTD2_FTD02 Short 3                                                | Firepower 4145 with FTD | 7.2.5         | IIII Security Module - 1 (Container)                  | Base, Threat (2 more) | acp-rule              | 49                | 11           |
| FTD2_FTD12 Snort 3     Circle 2.10.2 - Routed                     | Firepower 4145 with FTD | 7.2.5         | IIII Security Module - 1 (Container)                  | Base, Threat (2 more) | acp-rule              | 49                | 11           |

Instanzstatus in FMC bestätigen

c. Navigieren Sie zu Geräte > Hochverfügbarkeit hinzufügen. Erstes Failover-Paar einrichten.

- · Name: FTD01\_FTD02\_HA
- · Primäre Gegenstelle: FTD1\_FTD01

#### · Sekundärer Peer: FTD2\_FTD02

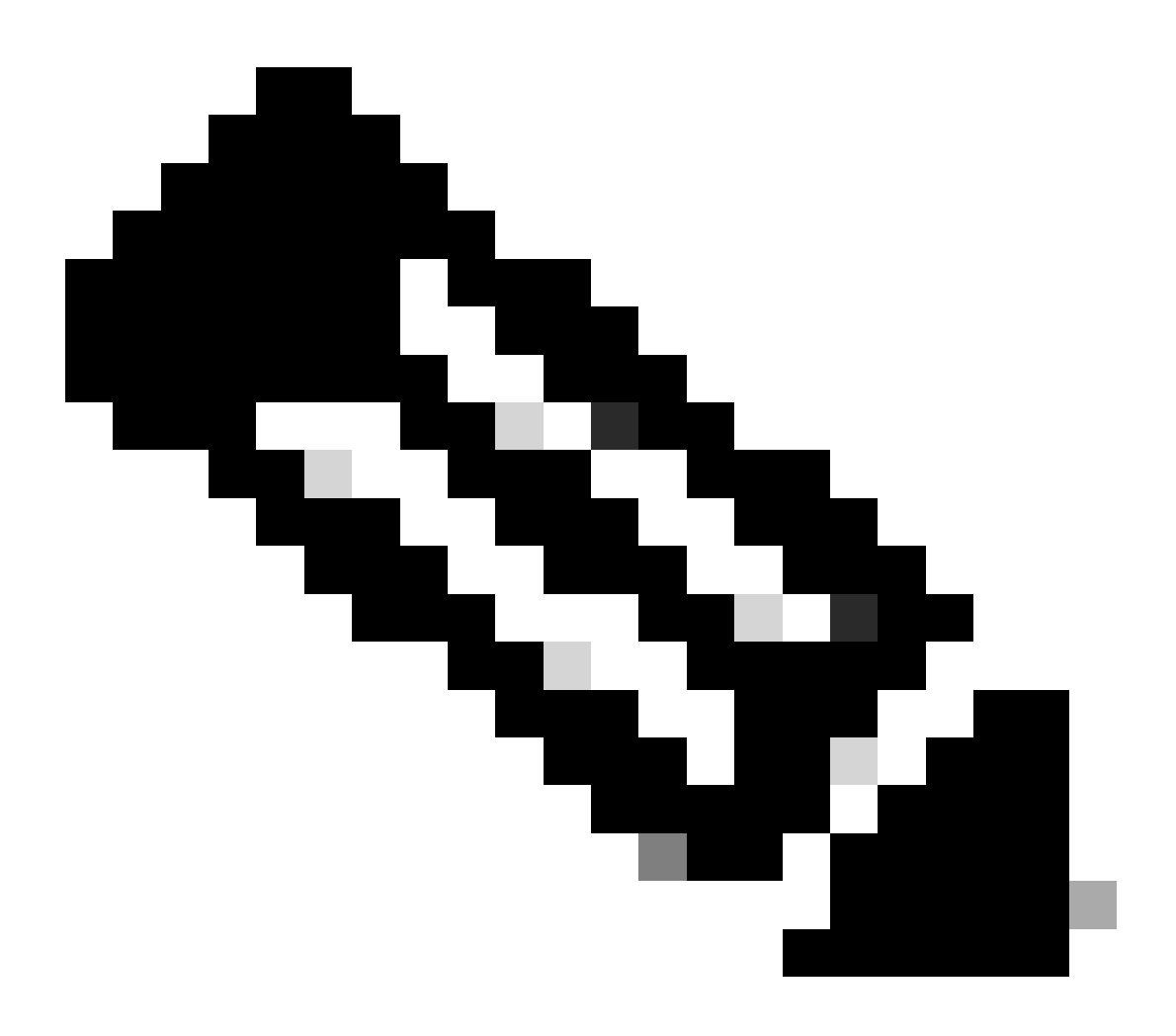

Hinweis: Wählen Sie die richtige Einheit als primäre Einheit aus.

| Firewall Management Center Overview Analysis Process / Devices / Device Management | olicies Devices Objects I | ntegration                                                                             |                                                                                                    |                       | Deploy                | Q 📀 🌣 🕑 admin 🔹  | dide SECURE  |
|------------------------------------------------------------------------------------|---------------------------|----------------------------------------------------------------------------------------|----------------------------------------------------------------------------------------------------|-----------------------|-----------------------|------------------|--------------|
| View By: Group                                                                     |                           |                                                                                        |                                                                                                    |                       |                       | Deploy           | ment History |
| All (4) • Error (0) • Warning (0) = Offline (0) • Normal (4) • I                   | Deployment Pending (0)    | (0) • Snort 3 (4)                                                                      |                                                                                                    |                       |                       | Q, Search Device | Add 🔻        |
| Collapse All                                                                       |                           |                                                                                        |                                                                                                    |                       |                       |                  |              |
| Name                                                                               | Model                     | Version Chase                                                                          | ssis                                                                                                    | Licenses              | Access Control Policy | Auto RollBack    |              |
| Ungrouped (4)                                                                      |                           | Add High Availabi                                                                      | ility Pair 🛛                                                                                                    |                       |                       |                  |              |
| FTD1_FTD01 Snort 3                                                                 | Firepower 4145 with FTD   | Name:*<br>FTD01_FTD02_HA                                                               |                                                                                                    | Base, Threat (2 more) | acp-rule              | 49               | ×1           |
| FTD1_FTD11_Snort 3                                                                 | Firepower 4145 with FTD   | Device Type:<br>Firewall Threat Defen                                                  | nse v                                                                                                    | Base, Threat (2 more) | acp-rule              | 49               | 1            |
| FTD2_FTD02_Short 3                                                                 | Firepower 41.45 with FTD  | Primary Peer:<br>FTD1_FTD01                                                            | •                                                                                                    | Base, Threat (2 more) | acp-rule              | 49               | 1            |
| FTD2_FTD12 Snort 3                                                                 | Firepower 4145 with FTD   | Secondary Peer:<br>FTD2_FTD02                                                          | Y                                                                                                    | Base, Threat (2 more) | acp-rule              | 4Q               | ×1           |
|                                                                                    |                           | Threat Defense High<br>configuration. Licen<br>converted to their hi<br>on both peers. | an Availability pair will have primary<br>nees from primary peer will be<br>high availability versions and applied |                       |                       |                  |              |
|                                                                                    |                           |                                                                                        | Cancel Continue                                                                                                    |                       |                       |                  |              |

Erstes Failover-Paar hinzufügen

d. Einstellen der IP für die Failover-Verbindung im ersten Failover-Paar

- · Hochverfügbarkeits-Link: Ethernet 1/4
- · Zustandsverbindung: Ethernet 1/4
- · Primäre IP: 192.168.90.1/24
- · Sekundäre IP: 192.168.90.2/24

| Firewall Management Center Overview<br>Devices / Device Management | ioy Q 🥝 🌣 📵 admin         | dede SECURE                                                                                                    |                                                                                           |                       |                  |                  |
|--------------------------------------------------------------------|---------------------------|----------------------------------------------------------------------------------------------------|-------------------------------------------------------------------------------------------|-----------------------|------------------|------------------|
| View By: Group +                                                   |                           |                                                                                                    |                                                                                           |                       | De               | ployment History |
| All (4) • Error (0) • Warning (0) = Offline (0) • N                | vormal (4) • Deployment P | rending (0)                                                                                                    |                                                                                           |                       | Q, Search Device | Add •            |
| Collacse All                                                       |                           |                                                                                                    |                                                                                           |                       |                  |                  |
| Name                                                               | Model                     | Add Migh Availability Pair                                                                                        |                                                                                           | Access Control Policy | Auto RollBack    |                  |
| Ungrouped (4)                                                      |                           | And high Availability Fail                                                                                        |                                                                                           |                       |                  |                  |
|                                                                    |                           | High Availability Link                                                                                            | State Link                                                                                |                       |                  |                  |
| FTD1_FTD01 Snort 3                                                 | Firepowe                  | Interface:* Ethernet1/4 +                                                                                         | Interface:* Ethernet1/4 +                                                                 | acp-rule              | 4(3)             | 11               |
|                                                                    |                           | Logical Name:* ha_link                                                                                            | Logical Name:*                                                                            |                       |                  |                  |
| FTD1_FTD11 Snort 3                                                 | Firepowe                  | Primary IP:* 192.168.90.1                                                                                         | Primary IP;*                                                                              | acp-rule              | 4Q               | 11               |
|                                                                    |                           | Use IPv6 Address                                                                                                  | Use IPv6 Address                                                                          |                       |                  |                  |
| FTD2_FTD02 Snort 3                                                 | Firepowe                  | Secondary IP:* 192.168.90.2                                                                                       | Secondary IP:*                                                                            | acp-rule              | 4 <u>9</u>       | 11               |
| The Province                                                       |                           | Subnet Mask:* 255.255.255.0                                                                                       | Subnet Mask:*                                                                             |                       |                  |                  |
| FTD2_FTD12 Snort 3                                                 | Firepowe                  | IPsec Encryption                                                                                                  |                                                                                           | acp-rule              | 4©               | 11               |
| 22.102 - Materia                                                   |                           | Enabled                                                                                                    |                                                                                           |                       |                  |                  |
|                                                                    |                           | Key Generation: Auto v                                                                                            |                                                                                           |                       |                  |                  |
|                                                                    |                           | LAN failover link is used to sync configuration, stated<br>between peers. Selected interface links and encryption | ul failover link is used to sync application content<br>settings cannot be changed later. |                       |                  |                  |
|                                                                    |                           |                                                                                                    |                                                                                           |                       |                  |                  |
|                                                                    |                           |                                                                                                    | Cancel Add                                                                                |                       |                  |                  |

HA-Schnittstelle und IP für das erste Failover-Paar einrichten

- e. Den Failover-Status bestätigen
- · FTD1\_FTD01 : Primär, Aktiv
- · FTD2\_FTD02 : Sekundär, Standby

| C Dies       | well Measurement Contex                                      |                                            |               |                                                                |                       |                       |               |                                    |  |  |  |  |  |
|--------------|--------------------------------------------------------------|--------------------------------------------|---------------|----------------------------------------------------------------|-----------------------|-----------------------|---------------|------------------------------------|--|--|--|--|--|
| Devic        | overview Analysis                                            | Policies Devices Object                    | s Integration | 1                                                              |                       |                       | Deploy Q 🕝    | admin      admin      secon SECURE |  |  |  |  |  |
| View By:     | Group +                                                      |                                            |               |                                                                |                       |                       |               | Deployment History                 |  |  |  |  |  |
| All (4)      | Error (0)     Warning (0)     Offline (0)     Normal (4)     | <ul> <li>Deployment Pending (0)</li> </ul> | pgrade (0)    | Snort 3 (4)                                                    |                       |                       |               | Q, Search Device Add •             |  |  |  |  |  |
| Collapse All | Collecter Al                                                 |                                            |               |                                                                |                       |                       |               |                                    |  |  |  |  |  |
|              | Name                                                         | Model                                      | Version       | Chassis                                                        | Licenses              | Access Control Policy | Auto RollBack |                                    |  |  |  |  |  |
| 0            | V Ungrouped (3)                                              |                                            |               |                                                                |                       |                       |               |                                    |  |  |  |  |  |
|              |                                                              |                                            |               |                                                                |                       |                       |               |                                    |  |  |  |  |  |
|              | FTD01_FTD02_HA<br>High Availability                          |                                            |               |                                                                |                       |                       |               | 1                                  |  |  |  |  |  |
|              |                                                              |                                            |               |                                                                |                       |                       |               |                                    |  |  |  |  |  |
|              | FTD1_FTD01(Primary, Active) Snort 3<br>SAMA 1.1 - Routed     | Firepower 4145 with FTD                    | 7.2.5         | FPR4145-ASA-K9:443<br>Security Module - 1 (Container)          | Base, Threat (2 more) | acpirule              | <b>«</b> ۵    | 1                                  |  |  |  |  |  |
| _            | · · · · · · · · · · · · · · · · · · ·                        |                                            |               |                                                                |                       |                       |               |                                    |  |  |  |  |  |
|              | FTD2_FTD02(Secondary, Standby) Short 3<br>(*3.3.1.2 - Routed | Firepower 4145 with FTD                    | 7.2.5         | Firepower4KHG.cisco.com:443<br>Security Module - 1 (Container) | Base, Threat (2 more) | acp-rule              | ¢9            | :                                  |  |  |  |  |  |
|              |                                                              |                                            |               |                                                                |                       |                       |               |                                    |  |  |  |  |  |
|              | FTD1_FTD11 Snort 3     Tot=4.10.1 - Routed                   | Firepower 4145 with FTD                    | 7.2.5         | FPR4145-ASA-K9:443<br>Security Module - 1 (Container)          | Base, Threat (2 more) | acp-role              | e9+           | 11                                 |  |  |  |  |  |
|              |                                                              |                                            |               |                                                                |                       |                       |               |                                    |  |  |  |  |  |
|              | FTD2_FTD12 Snort 3     Ind2_Routed                           | Firepower 4145 with FTD                    | 7.2.5         | Firepower4XHG.cisco.com.443<br>Security Module - 1 (Container) | Base, Threat (2 more) | acp-rule              | ę۶            | 11                                 |  |  |  |  |  |
|              |                                                              |                                            |               |                                                                |                       |                       |               |                                    |  |  |  |  |  |

Status des ersten Failover-Paars bestätigen

f. Navigieren Sie zu Geräte > Klicken Sie auf FTD01\_FTD02\_HA (in diesem Beispiel) > Schnittstellen. Aktive IP für Datenschnittstelle festlegen.

In diesem Beispiel:

- · Ethernet1/1 (innen): 192.168.10.254/24
- · Ethernet1/2 (außen): 192.168.20.254/24
- · Ethernet1/3 (Diagnose): 192.168.80.1/24

Dieses Bild zeigt die Einstellung für "Active IP" von Ethernet1/1.

| Firewall Management Center<br>Devices / Secure Frewall Interfaces | Overview Analysis I   | ilicies Devices Objects Integration                         |                                    | Deploy Q 🤣 🌣 🔕 admin 🔹 🐝 SECURE      |
|-------------------------------------------------------------------|-----------------------|-------------------------------------------------------------|------------------------------------|--------------------------------------|
| FTD1_FTD01                                                        |                       |                                                             |                                    | You have unsaved changes Save Cancel |
| Summary High Availability Device Routing                          | g Interfaces Inline S | Edit Physical Interface Edit Physic                         | al Interface                       | ealiable for use. X                  |
|                                                                   |                       | General IPv4 IPv6 Path Monitoring Advanced General IP Type: | IPv4 IPv6 Path Monitoring Advanced | Add Interfaces +                     |
| Interface                                                         | Logi                  | inside Use Static I                                         | · · ·                              |                                      |
| Ethernet1/1                                                       | inside                | Enabled     P Address:     192.168.10                       | 254/24                             |                                      |
| © Ethernet1/2                                                     | outside               | Description:                                                | 5.255.255.128 or 192.0.2.1725      |                                      |
| Ethernet1/3                                                       | diagnostic            |                                                             |                                    |                                      |
| Ethernet1/4                                                       |                       | None v                                                      |                                    |                                      |
|                                                                   |                       | Security Zone:                                              |                                    |                                      |
|                                                                   |                       | inside_zone *                                               |                                    |                                      |
|                                                                   |                       | Interface ID:                                               |                                    | Cancel OK                            |
|                                                                   |                       | Ethernet1/1                                                 |                                    |                                      |
|                                                                   |                       | MTU:                                                        |                                    |                                      |
|                                                                   |                       | 1500                                                        |                                    |                                      |
|                                                                   |                       | (64 - 9184)                                                 |                                    |                                      |
|                                                                   |                       | Phoney:                                                     |                                    |                                      |
|                                                                   |                       | Descente Parado desce Texa                                  |                                    |                                      |
|                                                                   |                       | NVE Only:                                                   |                                    |                                      |
|                                                                   |                       |                                                             |                                    |                                      |
|                                                                   |                       |                                                             |                                    |                                      |
|                                                                   |                       |                                                             | Cancel                             |                                      |

Aktive IP für Datenschnittstelle festlegen

g. Navigieren Sie zu **Devices** > **Klicken Sie auf FTD01\_FTD02\_HA** (in diesem Beispiel) > **High Availability.** Standby-IP für Datenschnittstelle festlegen.

In diesem Beispiel:

- · Ethernet1/1 (innen): 192.168.10.253/24
- · Ethernet1/2 (außen): 192.168.20.253/24
- · Ethernet1/3 (Diagnose): 192.168.80.2/24

Dieses Bild zeigt die Einstellung für Standby-IP von Ethernet1/1.

| Firewall Management Center Overview Analysis Policies Devices Objects Integration Deploy Q 🚱 🌣 @ admin 🕶 📩 SECURE |                                                      |          |               |                        |               |            |            |        |  |  |  |
|----------------------------------------------------------------------------------------------------|------------------------------------------------------|----------|---------------|------------------------|---------------|------------|------------|--------|--|--|--|
| FTD01_FTD02_HA<br>Cisco Firepower 4145 Threat Defense<br>Summary High Availability                                | e<br>Device Routing Interfaces Inline Sets DHCP VTEP |          |               |                        |               |            |            | Cancel |  |  |  |
| IPsec Encryption                                                                                                  | Edit inside                                          | 0        | stics         |                        |               |            |            | ٩      |  |  |  |
| Interface Name                                                                                                    | Monitor this interface for failures IPv4 IPv6        |          |               | Active Link-Local IPv6 | Standby Link- | Local IPv6 | Monitoring |        |  |  |  |
| outside                                                                                                    | Interface Name:<br>inside                            |          |               |                        |               |            | ۰          | 1      |  |  |  |
| diagnostic                                                                                                    | Active IP Address:                                   |          | 0             |                        |               |            |            | /      |  |  |  |
| inside                                                                                                    | 192.168.10.254<br>Mask:                              |          |               | ٥                      | 1             |            |            |        |  |  |  |
|                                                                                                    | 24<br>Standby IP Address:<br>192.168.10.253          |          |               |                        |               |            |            |        |  |  |  |
| Failover Trigger Criteria                                                                                         |                                                      |          | face MAC Addr | resses                 |               |            |            | +      |  |  |  |
| Failure Limit                                                                                                    |                                                      |          | cal Interface | Active Mac Add         | Iress         | Standby Ma | c Address  |        |  |  |  |
| Peer Poll Time                                                                                                    |                                                      | ancel OK | et1/1         | 1234.1234.000          | 1             | 1234.1234. | 0002       | /1     |  |  |  |
| Peer Hold Time                                                                                                    |                                                      |          |               |                        |               |            |            |        |  |  |  |

Standby-IP für Datenschnittstelle festlegen

h. Wiederholen Sie die Schritte 6.c bis g, um das zweite Failover-Paar hinzuzufügen.

In diesem Beispiel:

- · Name: FTD11\_FTD12\_HA
- Primäre Gegenstelle: FTD1\_FTD11
- Sekundärer Peer: FTD2\_FTD12
- · Hochverfügbarkeits-Verbindung: Ethernet1/8
- State Link: Ethernet1/8
- Ethernet1/8 (ha\_link Active): 192.168.91.1/24
- · Ethernet1/5 (innen aktiv): 192.168.30.254/24
- · Ethernet1/6 (außerhalb aktiv): 192.168.40.254/24
- · Ethernet1/7 (Diagnose aktiv): 192.168.81.1/24
- Ethernet1/8 (ha\_link Standby): 192.168.91.2/24
- Ethernet1/5 (im Standby-Modus): 192.168.30.253/24
- Ethernet1/6 (außerhalb von Standby): 192.168.40.253/24
- Ethernet1/7 (Diagnose-Standby): 192.168.81.2/24

i. Navigieren Sie zu Logische Geräte > Eigenständige Geräte hinzufügen. Legen Sie die ACP-Regel fest, um den Datenverkehr von innen nach außen zuzulassen.

| Ę        | Firewall Ma<br>Policies / Acce                                                                                                    | anagement C<br>ss Control / Policy | Center<br>Editor | Overview           | Analysis | Policies    | Devices   | Objects | Integration  |              |            |      |                                 | Deploy                               | Q 🗳 🌣      | @ admin     | • deade      | SECU   | RE |
|----------|----------------------------------------------------------------------------------------------------|------------------------------------|------------------|--------------------|----------|-------------|-----------|---------|--------------|--------------|------------|------|---------------------------------|--------------------------------------|------------|-------------|--------------|--------|----|
| •        | acp-rule Try New UI Layout ( Analyze Hit Counts Seeve Cancel Enter Description                                                                                           |                                    |                  |                    |          |             |           |         |              |              |            |      |                                 |                                      |            |             |              |        |    |
| P        | Rules Security Intelligence HTTP Responses Logging Advanced Prefilter Policy: Default Prefilter Policy: Default Prefilter Policy: SSL Policy: None Identity Policy: None |                                    |                  |                    |          |             |           |         |              |              |            |      |                                 |                                      |            |             |              |        |    |
| Eib      | er by Device                                                                                                    | Search Rules                       |                  |                    |          |             |           |         |              |              |            |      | ×                               | Show Rule Con                        | flicts 🛛 🕂 | Add Categor | y +          | Add Ru | le |
|          | Name                                                                                                    | Source Zones                       | Dest Zones       | Source<br>Networks | Der      | st Networks | VLAN Tags | Users   | Applications | Source Ports | Dest Ports | URLs | Source<br>Dynamic<br>Attributes | Destination<br>Dynamic<br>Attributes | Action     | 15 O I.     | <u>क</u> ा व |        | ¢  |
| $\sim M$ | andatory - acp-rule                                                                                                    | e (1-1)                            |                  | _                  |          |             |           |         |              |              |            |      |                                 |                                      |            | _           |              |        |    |
| 1        | ftd_ha_acp                                                                                                    | inside_zone                        | outside_zone     | Any                | ,An      |             | Any       | Any     | Any          | Any          | Any        | Any  | Any                             | Any                                  | C Allow    | E 0 E       | 2回           | . • •  | 1  |
| ∼ D      | ✓ Default - acprule (-)                                                                                                    |                                    |                  |                    |          |             |           |         |              |              |            |      |                                 |                                      |            |             |              |        |    |
| The      | re are no rules in th                                                                                                    | is section. Add Ru                 | le or Add Cate   | gory               |          |             |           |         |              |              |            |      |                                 |                                      |            |             |              |        |    |

j. Stellen Sie die Einstellung auf FTD bereit.

k. Bestätigen des HA-Status in CLI

Der HA-Status für jede Instanz wird auch in der Firepower-CLI bestätigt, die mit dem ASA-Standard identisch ist.

Ausführen show running-config failover und show failover Befehl zur Bestätigung des HA-Status von FTD1\_FTD01 (primäre Instanz 01).

#### <#root>

// confrim HA status of FTD1\_FTD01 (Instance01 of Primary Device) >

#### show running-config failover

failover failover lan unit primary failover lan interface ha\_link Ethernet1/4 failover replication htt

#### show failover

Failover On Failover unit Primary Failover LAN Interface: ha\_link Ethernet1/4 (up) ..... This host: P ..... Other host: Secondary - Standby Ready <---- InstanceO1 of FPRO2 is Standby Interface diagnostic

Ausführen show running-config failover und show failover Befehl zur Bestätigung des HA-Status von FTD1\_FTD11 (primäre Instanz 02).

#### <#root>

// confrim HA status of FTD1\_FTD11 (Instance02 of Primary Device) >

#### show running-config failover

failover failover lan unit primary failover lan interface ha\_link Ethernet1/8 failover replication htt

show failover

Failover On Failover unit Primary Failover LAN Interface: ha\_link Ethernet1/8 (up) ..... This host: P Other host: Secondary - Standby Ready <---- Instance02 of FPR02 is Standby Interface diagnostic (192.16

Ausführen **show running-config failover** und **show failover** Befehl zur Bestätigung des HA-Status von FTD2\_FTD02 (sekundäre Instanz 01).

#### <#root>

// confrim HA status of FTD2\_FTD02 (Instance01 of Secondary Device) >

#### show running-config failover

failover failover lan unit secondary failover lan interface ha\_link Ethernet1/4 failover replication h

#### show failover

Failover On Failover unit Secondary Failover LAN Interface: ha\_link Ethernet1/4 (up) ..... This host: Other host: Primary - Active <---- Instance01 of FPR01 is Active Active time: 31651 (sec) slot 0: UCSB- Ausführung **show running-config failover** und **show failover** Befehl zur Bestätigung des HA-Status von FTD2\_FTD12 (sekundäre Instanz 02).

#### <#root>

// confrim HA status of FTD2\_FTD12 (Instance02 of Secondary Device) >

show running-config failover

failover failover lan unit secondary failover lan interface ha\_link Ethernet1/8 failover replication h Other host: Primary - Active <---- Instance02 of FPR01 is Active Active time: 31275 (sec) slot 0: UCSB-

#### l. Lizenznutzung bestätigen

Alle Lizenzen werden pro Sicherheits-Engine/Chassis genutzt, nicht pro Container-Instanz.

· Grundlizenzen werden automatisch zugewiesen: eine pro Security Engine/Chassis.

• Funktionslizenzen werden manuell jeder Instanz zugewiesen. Sie benötigen jedoch nur eine Lizenz pro Feature pro Sicherheits-Engine/-

Chassis. Für eine spezielle Feature-Lizenz benötigen Sie nur eine Lizenz, unabhängig von der Anzahl der verwendeten Instanzen.

Diese Tabelle zeigt, wie die Lizenzen in diesem Dokument verwendet werden.

| FPR01 | Instanz 01 | Basis, URL-Filterung, Malware, Bedrohung |
|-------|------------|------------------------------------------|
|       | Instanz 02 | Basis, URL-Filterung, Malware, Bedrohung |
| FPR02 | Instanz 01 | Basis, URL-Filterung, Malware, Bedrohung |
|       | Instanz 02 | Basis, URL-Filterung, Malware, Bedrohung |

Gesamtzahl der Lizenzen

| Basis | URL-Filterung | Malware | Bedrohung |
|-------|---------------|---------|-----------|
| 2     | 2             | 2       | 2         |

Bestätigen Sie die Anzahl der genutzten Lizenzen in der FMC-GUI.

| Smart Licenses                                                                               |                |                                               | Filter Devices | ×      | Edit Performance Tier | Edit Licenses |
|----------------------------------------------------------------------------------------------|----------------|-----------------------------------------------|----------------|--------|-----------------------|---------------|
| License Type/Device Name                                                                     | License Status | Device Type                                   |                | Domain | Group                 |               |
| ∨ Base (2)                                                                                   | In-Compliance  |                                               |                |        |                       | ^             |
| FTD01_FTD02_HA (2)<br>Cisco Firepower 4145 Threat Defense Threat Defense High Availability   | In-Compliance  | High Availability - Cisco Firepower 4145 Thre | eat Defense    | Global | N/A                   | _             |
| FTD11_FTD12_HA (2)     Cisco Firepower 4145 Threat Defense Threat Defense High Availability  | In-Compliance  | High Availability - Cisco Firepower 4145 Thre | eat Defense    | Global | N/A                   |               |
| ✓ Malware (2)                                                                                | In-Compliance  |                                               |                |        |                       |               |
| FTD01_FTD02_HA (2)     Cisco Firepower 4145 Threat Defense Threat Defense High Availability  | In-Compliance  | High Availability - Cisco Firepower 4145 Thre | eat Defense    | Global | N/A                   |               |
| FTD11_FTD12_HA (2)     Clsco Firepower 4145 Threat Defense Threat Defense High Availability  | In-Compliance  | High Availability - Cisco Firepower 4145 Thre | eat Defense    | Global | N/A                   |               |
| ✓ Threat (2)                                                                                 | In-Compliance  |                                               |                |        |                       |               |
| > FTD01_FTD02_HA (2)<br>Cisco Firepower 4145 Threat Defense Threat Defense High Availability | In-Compliance  | High Availability - Cisco Firepower 4145 Thre | eat Defense    | Global | N/A                   |               |
| FTD11_FTD12_HA (2)<br>Cisco Firepower 4145 Threat Defense Threat Defense High Availability   | In-Compliance  | High Availability - Cisco Firepower 4145 Thre | eat Defense    | Global | N/A                   |               |
| ✓ URL Fittering (2)                                                                          | In-Compliance  |                                               |                |        |                       | - 1           |
| FTD01_FTD02_HA (2)     Cisco Firepower 4145 Threat Defense Threat Defense High Availability  | In-Compliance  | High Availability - Cisco Firepower 4145 Thre | at Defense     | Global | N/A                   |               |
| > FTD11_FTD12_HA (2)<br>Cisco Firepower 4145 Threat Defense Threat Defense High Availability | In-Compliance  | High Availability - Cisco Firepower 4145 Thre | at Defense     | Global | N/A                   |               |

Genutzte Lizenzen bestätigen

#### Überprüfung

Bei einem Absturz auf FTD1\_FTD01 (primäre Instanz01) wird das Failover von Instanz01 ausgelöst, und die Datenschnittstellen auf der Standby-Seite übernehmen die IP-/MAC-Adresse der ursprünglichen aktiven Schnittstelle, sodass der Datenverkehr (FTP-Verbindung in diesem Dokument) kontinuierlich von Firepower weitergeleitet wird.

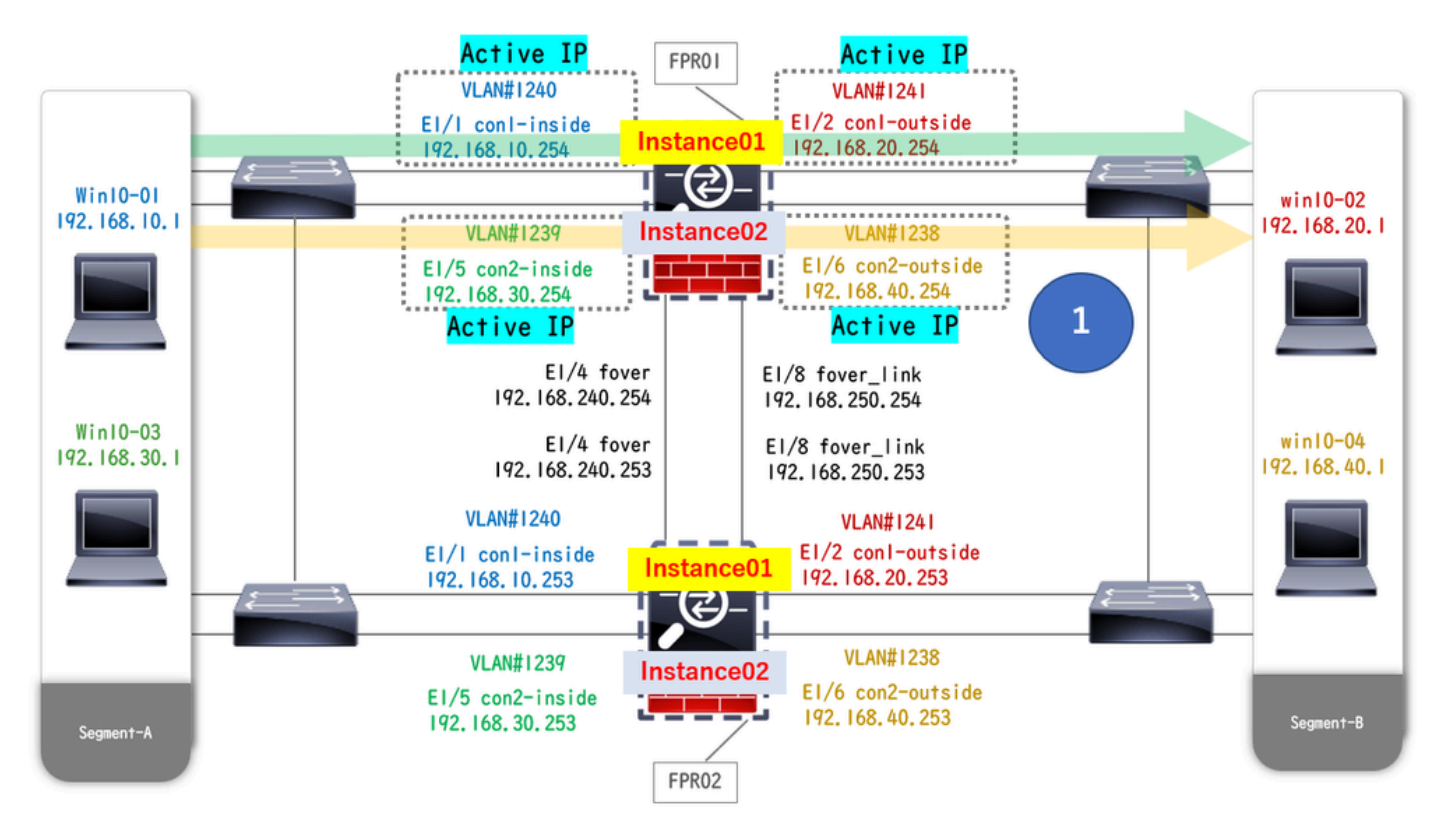

Vor dem Absturz

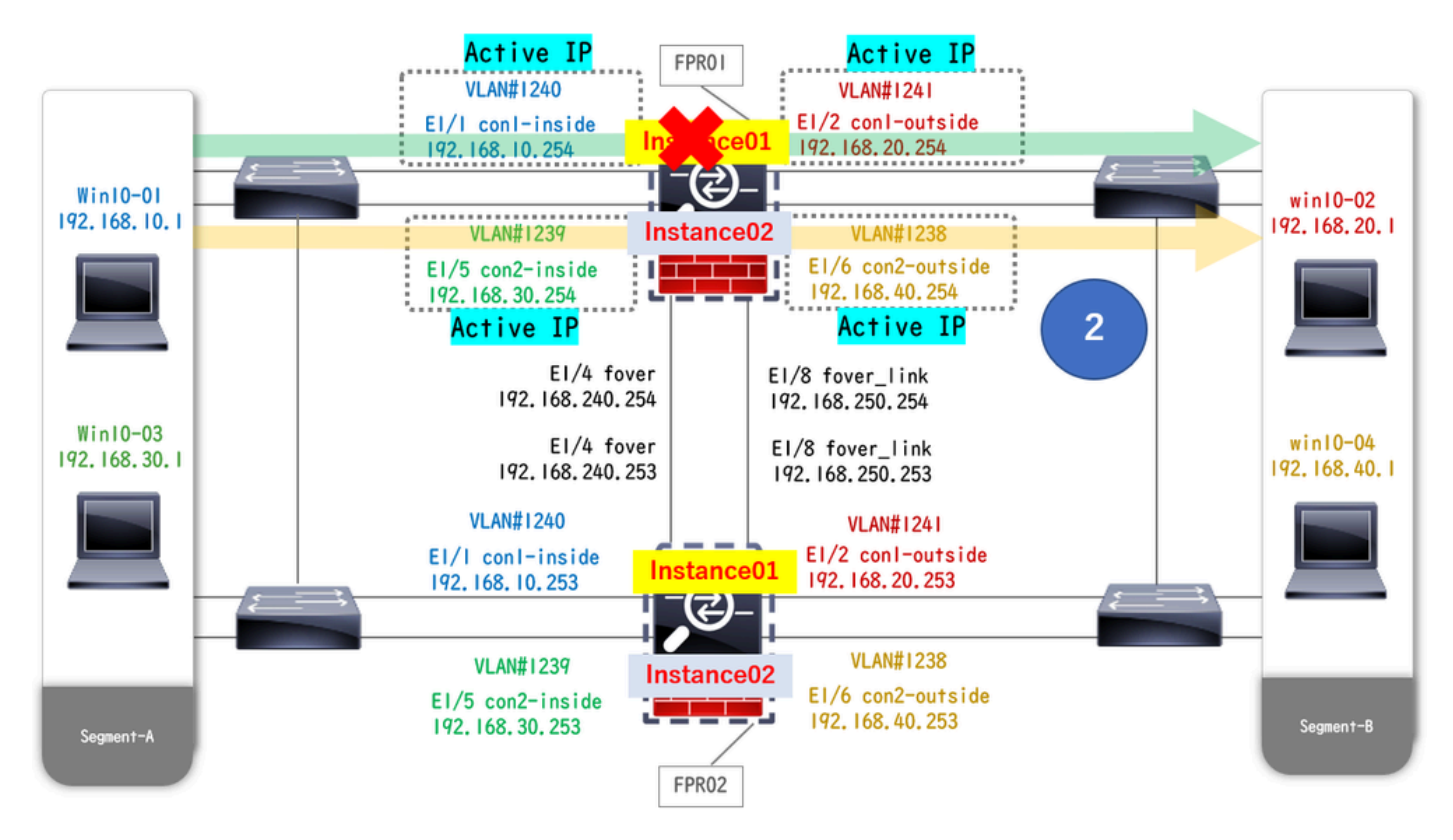

Während des Absturzes

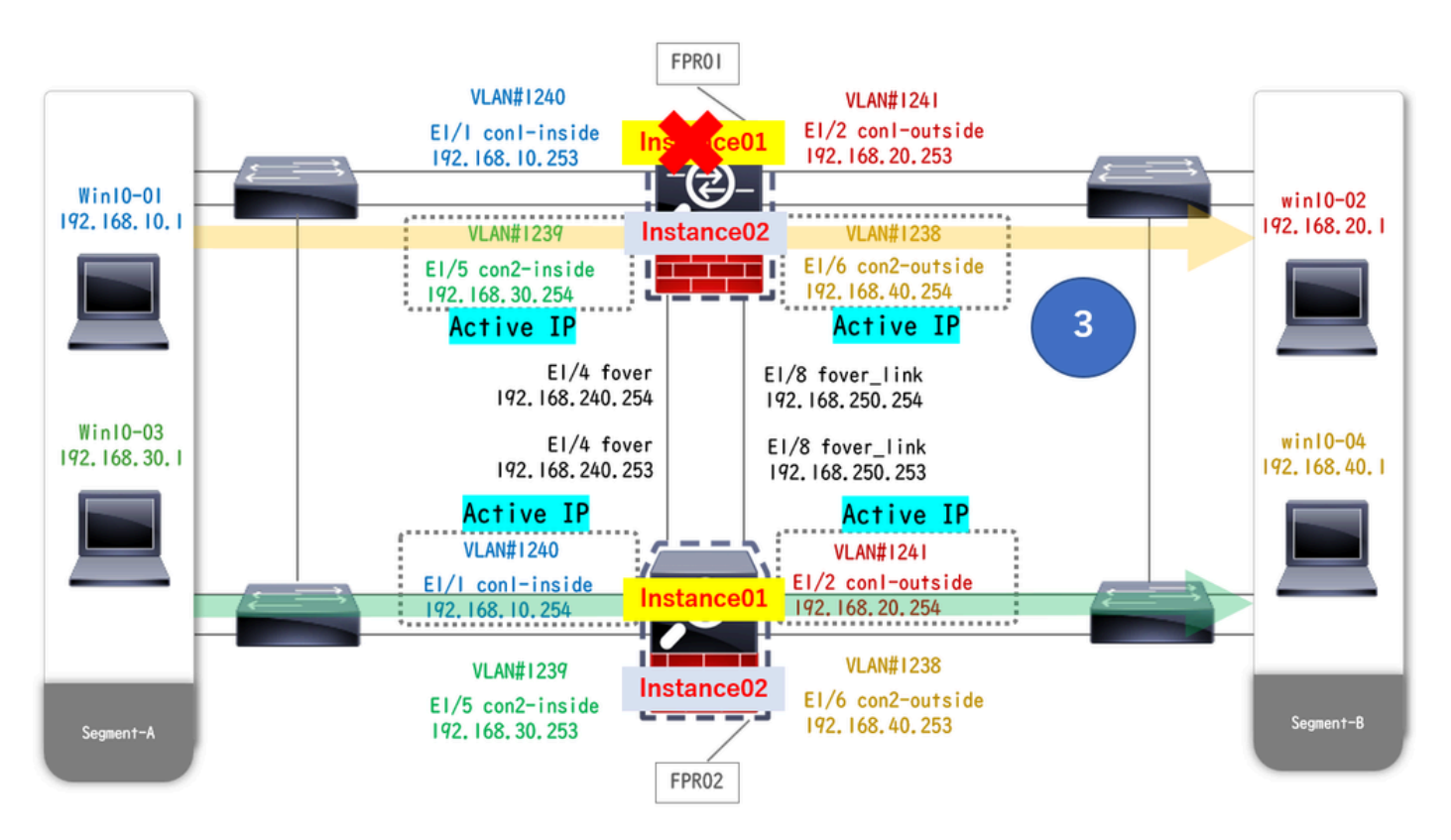

Failover wird ausgelöst

Schritt 1: Initiieren Sie eine FTP-Verbindung von Win10-01 zu Win10-02.

Schritt 2: Führen Sie einen show conn Befehl aus, um zu bestätigen, dass die FTP-Verbindung in beiden Instanzen hergestellt wurde.

// Confirm the connection in Instance01 of FPR01 >

show conn

TCP outside 192.168.20.1:21 inside 192.168.10.1:49723, idle 0:00:11, bytes 529, flags UIO N1 // Confirm show conn

TCP outside 192.168.20.1:21 inside 192.168.10.1:49723, idle 0:00:42, bytes 530, flags UIO N1

Schritt 3: Initiieren Sie eine FTP-Verbindung von Win10-03 zu Win10-04.

Schritt 4: Führen Sie einen show conn Befehl aus, um zu bestätigen, dass die FTP-Verbindung in beiden Instanzen hergestellt wurde.

#### <#root>

// Confirm the connection in Instance02 of FPR01 >

show conn

TCP outside 192.168.40.1:21 inside 192.168.30.1:52144, idle 0:00:02, bytes 530, flags UIO N1 // Confirm show conn

TCP outside 192.168.40.1:21 inside 192.168.30.1:52144, idle 0:00:13, bytes 530, flags UIO N1

Schritt 5: Führen Sie einen Befehl connect ftd FTD01 und einen system support diagnostic-cli Befehl aus, um die ASA CLI zu starten. Führen Sie enable und **crashinfo force watchdog** Befehl aus, um den Absturz von Instance01 in der primären/aktiven Einheit zu erzwingen.

#### <#root>

Firepower-module1>

connect ftd FTD01

```
>
```

```
system support diagnostic-cli
```

FTD01>

enable

Password: FTD01# FTD01#

crashinfo force watchdog

```
reboot. Do you wish to proceed? [confirm]:
```

Schritt 6: Failover tritt in Instance01 auf, und die FTP-Verbindung wird nicht unterbrochen. Ausführen show failover und show conn Befehl zur Bestätigung des Status von Instance01 in FPR02.

#### <#root>

```
>
```

#### show failover

Failover On Failover unit Secondary Failover LAN Interface: ha\_link Ethernet1/4 (up) ..... This host: Other host: Primary - Failed Interface diagnostic (192.168.80.2): Unknown (Monitored) Interface inside (

show conn

TCP outside 192.168.20.1:21 inside 192.168.10.1:49723, idle 0:02:25, bytes 533, flags U N1

Schritt 7. Der Absturz in Instance01 hatte keine Auswirkungen auf Instance02. Führen Sie show failover und show conn Befehl aus, um den Status von Instance02 zu bestätigen.

#### <#root>

>

#### show failover

Failover On Failover unit Secondary Failover LAN Interface: ha\_link Ethernet1/8 (up) ..... This host: Other host: Primary - Active Interface diagnostic (192.168.81.1): Normal (Monitored) Interface inside (1

show conn

```
TCP outside 192.168.40.1:21 inside 192.168.30.1:52144, idle 0:01:18, bytes 533, flags UIO N1
```

Schritt 8: Navigieren Sie zu Geräte > Alle auf FMC. Bestätigen Sie den HA-Status.

#### · FTD1\_FTD01 : Primär, Standby

#### · FTD2\_FTD02 : Sekundär, Aktiv

| Fir Dev      | rewall Management Center Overview Analysis                                                                                                    | Policies Devices Objec  | ts Integratio | n                                                              |                       |                       | Deploy Q 🤇    | admin • deale SECURE   |  |  |  |  |  |
|--------------|----------------------------------------------------------------------------------------------------|-------------------------|---------------|----------------------------------------------------------------|-----------------------|-----------------------|---------------|------------------------|--|--|--|--|--|
| View By:     | Group                                                                                                    |                         |               |                                                                |                       |                       |               | Deployment History     |  |  |  |  |  |
| All (4)      | Error (0)     Warning (0)     Offline (0)     Normal (4)                                                                                                    | Deployment Pending (0)  | lpgrade (0)   | Snort 3 (4)                                                    |                       |                       |               | Q, Search Device Add + |  |  |  |  |  |
| Collapse All | Al another a second second secon |                         |               |                                                                |                       |                       |               |                        |  |  |  |  |  |
|              | Name                                                                                                    | Model                   | Version       | Chassis                                                        | Licenses              | Access Control Policy | Auto RollBack |                        |  |  |  |  |  |
|              | V Ungrouped (2)                                                                                                    |                         |               |                                                                |                       |                       |               |                        |  |  |  |  |  |
|              | FID01_FID02_HA<br>High Availability                                                                                                    |                         |               |                                                                |                       |                       |               | /:                     |  |  |  |  |  |
|              | FTD1_FTD01(Primary, Standby) Soort 3                                                                                                    | Firepower 4145 with FTD | 7.2.5         | ERATIAS-ASA-K9:443<br>Security Module - 1 (Container)          | Base, Threat (2 more) | acp-rule              | 49            | 1                      |  |  |  |  |  |
|              | FTD2_FTD02(Secondary, Active) Snort 3                                                                                                    | Firepower 4145 with FTD | 7.2.5         | Firepower4KHG cisco com:443<br>Security Module - 1 (Container) | Base, Threat (2 more) | acp-rule              | 49            | 1                      |  |  |  |  |  |
|              | ✓ FTD11_FTD12_HA<br>∀ High Availability                                                                                                    |                         |               |                                                                |                       |                       |               | 11                     |  |  |  |  |  |
|              | FTD1_FTD11(Primary, Active) Short 3     Grammatic Structure Structure                                                                                                    | Firepower 4145 with FTD | 7.2.5         | FPR4145-ASA-K9.443<br>Security Module - 1 (Container)          | Base, Threat (2 more) | acp-rule              | 49            | 1                      |  |  |  |  |  |
|              | FTD2_FTD12(Secondary, Standby) Short 3     Tot.u. 10.2 - Routed                                                                                                    | Firepower 4145 with FTD | 7.2.5         | Firepower4KHG cisco com/443<br>Security Module - 1 (Container) | Base, Threat (2 more) | acp-rule              | 99            | 1                      |  |  |  |  |  |

HA-Status bestätigen

Schritt 9. (Optional)Nachdem Instance01 von FPR01 auf normal zurückgesetzt wurde, können Sie den HA-Status manuell ändern. Dies kann

#### entweder über die FMC-GUI oder die FRP-CLI erfolgen.

#### Navigieren Sie auf FMC zu Geräte > Alle. Klicken Sie auf Switch Active Peer (Switch Active Peer), um den HA-Status für

#### FTD01\_FTD02\_HA zu ändern.

| <b>C</b> 5 | Firewall Management Center Overview Analysis<br>Revices / Device Management | Policies Devices Objec                     | ts Integratio | n                                                              |                       |                       | Deploy Q 🥥    | O admin      dealer SECURE                            |  |  |  |  |  |
|------------|-----------------------------------------------------------------------------|--------------------------------------------|---------------|----------------------------------------------------------------|-----------------------|-----------------------|---------------|-------------------------------------------------------|--|--|--|--|--|
| View By:   | Group                                                                       |                                            |               |                                                                |                       |                       |               | Deployment History                                    |  |  |  |  |  |
| All (4)    | Error (0)     Warning (0)     Offline (0)     Normal (4)                    | <ul> <li>Deployment Pending (0)</li> </ul> | Upgrade (0)   | Snort 3 (4)                                                    |                       |                       |               | Q, Search Device Add 🔻                                |  |  |  |  |  |
| Collapse A | Coffeese All                                                                |                                            |               |                                                                |                       |                       |               |                                                       |  |  |  |  |  |
|            | Name                                                                        | Model                                      | Version       | Chassis                                                        | Licenses              | Access Control Policy | Auto RollBack |                                                       |  |  |  |  |  |
|            | <ul> <li>Ungrouped (2)</li> </ul>                                           |                                            |               |                                                                |                       |                       |               |                                                       |  |  |  |  |  |
|            | FTD01_FTD02_HA                                                              |                                            |               |                                                                |                       |                       |               |                                                       |  |  |  |  |  |
|            | Pign Avanaoury                                                              |                                            |               |                                                                |                       |                       |               | Switch Active Peer                                    |  |  |  |  |  |
|            | FTD1_FTD01(Primary, Standby) Snort 3     Control (Primary, Standby)         | Firepower 4145 with FTD                    | 7.2.5         | FPR4145-ASA-K9.443<br>Security Module - 1 (Container)          | Base, Threat (2 more) | acp-rule              | 4Q            | Force refresh node status<br>Delete<br>Revert Upgrade |  |  |  |  |  |
|            | FTD2_FTD02(Secondary, Active) Short 3     Control 1 2 - Routed              | Firepower 4145 with FTD                    | 7.2.5         | Firepower4KHG.cisco.com.443<br>Security Module - 1 (Container) | Base, Threat (2 more) | acp-rule              | ¢۹            | Health Monitor<br>Troubleshoot Files                  |  |  |  |  |  |
|            | V High Availability                                                         |                                            |               |                                                                |                       |                       |               | 11                                                    |  |  |  |  |  |
|            | C Strillo - Routed Snort 3                                                  | Firepower 4145 with FTD                    | 7.2.5         | FPR4145-ASA-K9.443<br>Security Module - 1 (Container)          | Base, Threat (2 more) | acp-rule              | 49            | :                                                     |  |  |  |  |  |
|            | FTD2_FTD12(Secondary, Standby) Short 3     Attp3.10.2 - Routed              | Firepower 4145 with FTD                    | 7.2.5         | Firepower4KHG cisco.com 443<br>Security Module - 1 (Container) | Base, Threat (2 more) | acp-rule              | 40            | 1                                                     |  |  |  |  |  |

HA-Status des Switches

Führen Sie in der Firepower-CLI den Befehl "Run connect ftd FTD01" und system support diagnostic-cli "command" aus, um die ASA-CLI aufzurufen. Führen Sie enable und **failover active** Befehl aus, um die hohe Verfügbarkeit für FTD01\_FTD02\_HA zu wechseln.

#### <#root>

Firepower-module1>

connect ftd FTD01

>

system support diagnostic-cli

Attaching to Diagnostic CLI ... Press 'Ctrl+a then d' to detach. Type help or '?' for a list of available

firepower#

failover active

Fehlerbehebung

Um den Failover-Status zu überprüfen, führen Sie show failover und show failover history Befehl aus.

#### <#root>

>

Failover On Failover unit Secondary Failover LAN Interface: ha\_link Ethernet1/8 (up) ..... This host: Other host: Primary - Active Interface diagnostic (192.168.81.1): Normal (Monitored) Interface inside (1

>

#### show failover history

Führen Sie den Befehl debug fover <option> aus, um das Fehlerbehebungsprotokoll für Failover zu aktivieren.

#### <#root>

>

#### debug fover

auth Failover Cloud authentication cable Failover LAN status cmd-exec Failover EXEC command execution of

#### Referenz

https://www.cisco.com/c/en/us/support/docs/security/firepower-management-center/212699-configure-ftd-high-availability-on-firep.html https://www.cisco.com/c/en/us/td/docs/security/firepower/fxos/multi-Instance/multi-Instance solution.html

https://www.cisco.com/c/en/us/support/docs/availability/high-availability/217763-troubleshoot-firepower-threat-defense-hi.html#toc-hId-46641497

## Informationen zu dieser Übersetzung

Cisco hat dieses Dokument maschinell übersetzen und von einem menschlichen Übersetzer editieren und korrigieren lassen, um unseren Benutzern auf der ganzen Welt Support-Inhalte in ihrer eigenen Sprache zu bieten. Bitte beachten Sie, dass selbst die beste maschinelle Übersetzung nicht so genau ist wie eine von einem professionellen Übersetzer angefertigte. Cisco Systems, Inc. übernimmt keine Haftung für die Richtigkeit dieser Übersetzungen und empfiehlt, immer das englische Originaldokument (siehe bereitgestellter Link) heranzuziehen.